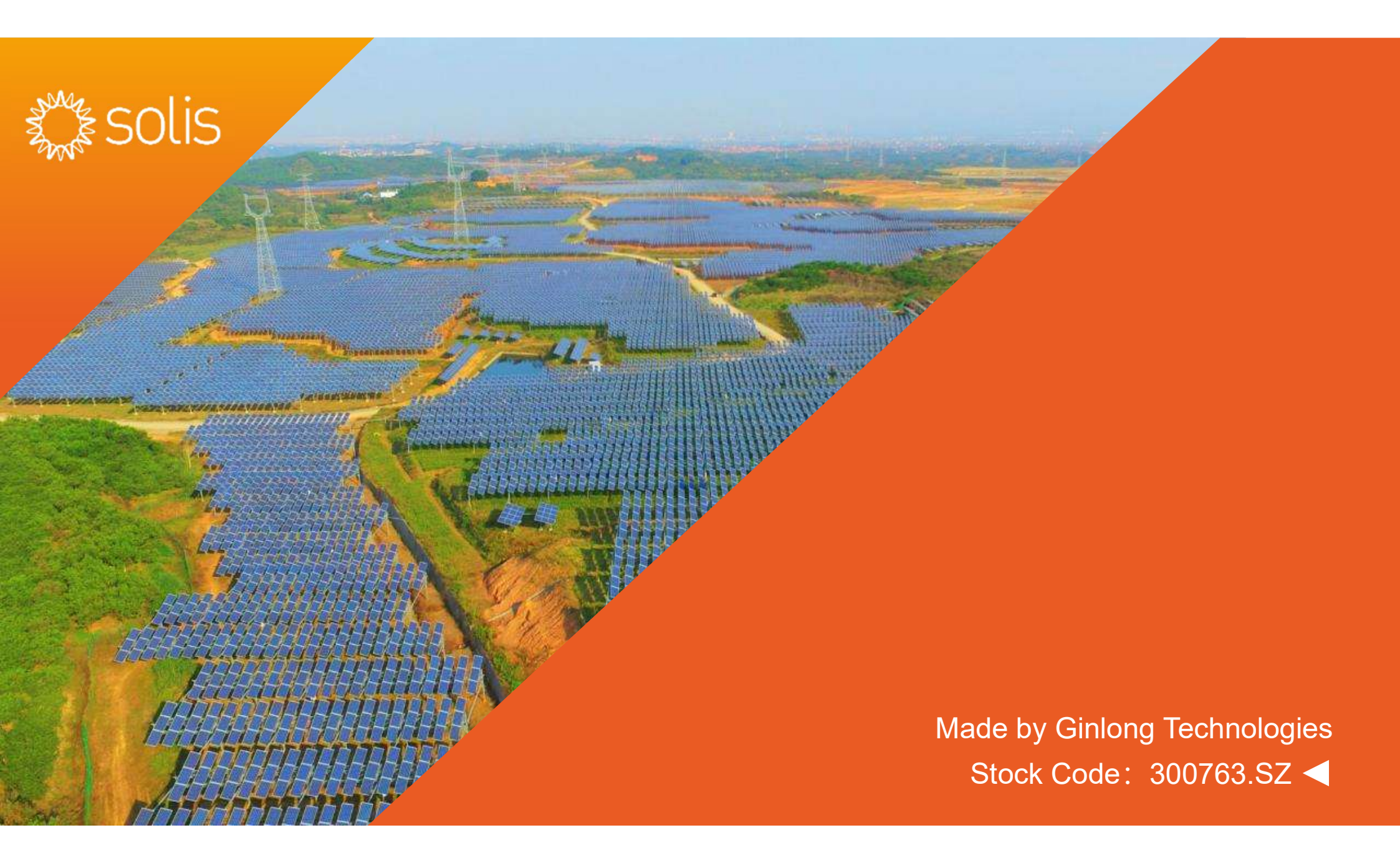

# Data Logging Stick Installation

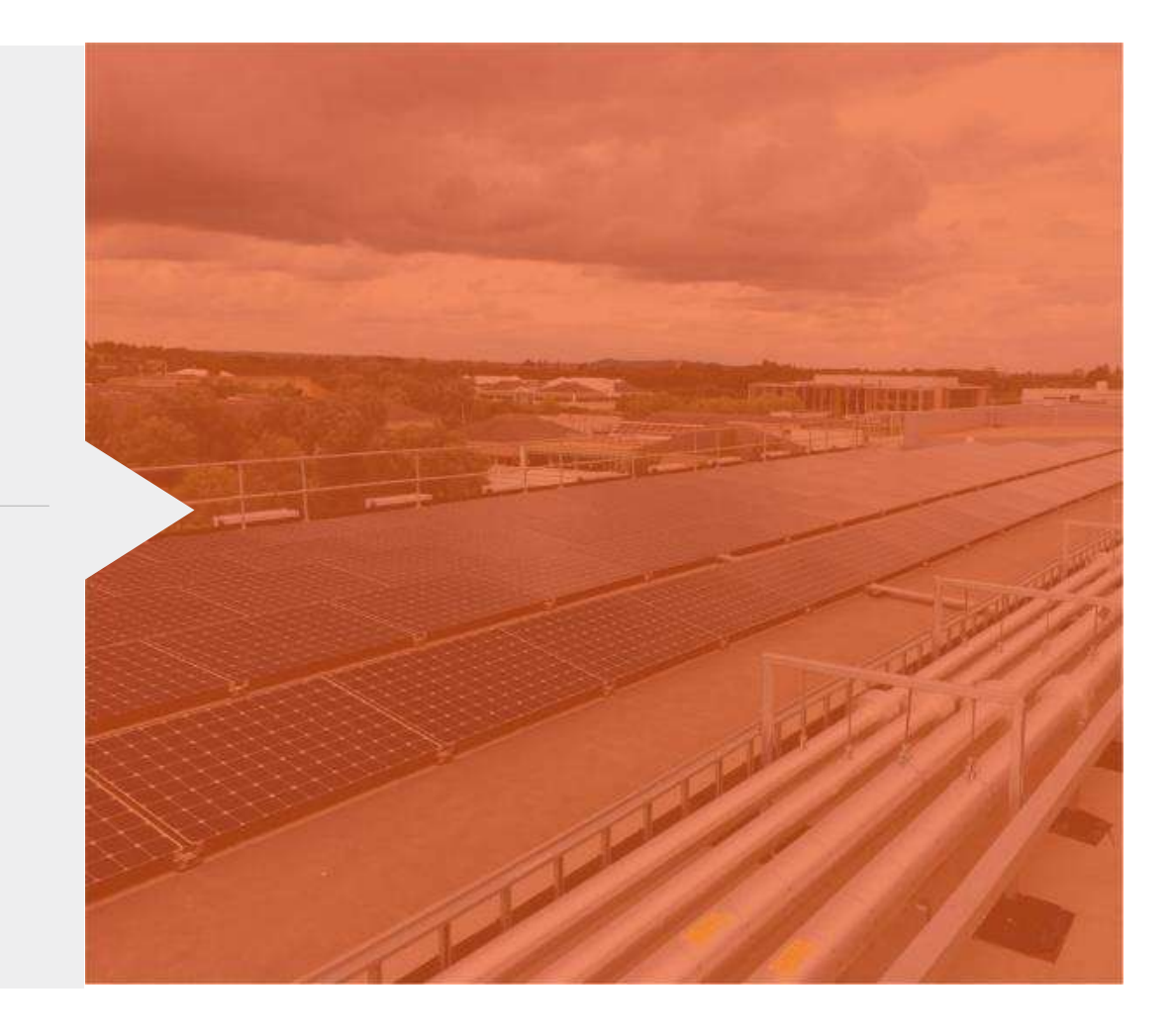

#### 1.) Scannen Sie den QR-Code und installieren Sie die APP auf Ihrem mobilen Endgerät (Handy, Tablett etc.)

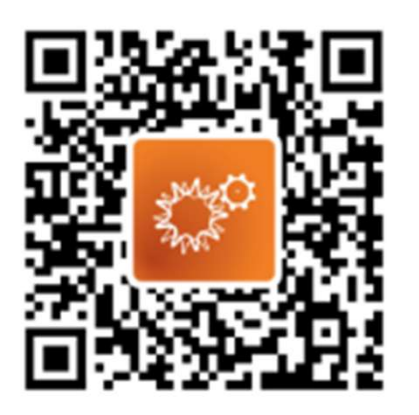

SolisCloud (Scannen Sie den QR-Code, um die App herunterzuladen) Version: 3.1.0 Veröffentlichung: 26/06/21 Größe: MB

#### 2.) Öffnen Sie die APP und klicken Sie oben rechts auf "Register"

| Hello<br>Welcome to ginlong |                 |
|-----------------------------|-----------------|
| Username/Phone              | Number/Email    |
| Password                    | ĬQ.             |
| Remember                    | Forget password |
|                             | og in           |

#### 3.) Wählen Sie aus, ob Sie sich als Besitzer(Owner) oder Installateur(Installer) mit Ihrer E-Mailadresse registrieren wollen!

| < Registe                | r        |
|--------------------------|----------|
|                          |          |
| Installer                | Owner    |
| China                    | >        |
| Please fill in mobile or | validate |
| Please input code        |          |
|                          |          |

4.) Legen Sie selbst einen Benutzernamen und ein maximal 16-stelliges Passwort(min.2 – max. 16 Zeichen, Zahlen und Buchstaben, k. Sonderzeichen!) fest! Klicken Sie im Anschluss auf "Register"

| < Register                                                                    |
|-------------------------------------------------------------------------------|
| •                                                                             |
| Owner                                                                         |
| Fill in account                                                               |
| Fill in the 6-16 digit password                                               |
| Username can contain Chinese/Number/English, but not only Number(Length:2–16) |
| ☐ Has re <mark>aded</mark> and agree to the privacy agreement                 |
| Register                                                                      |

#### 5.) Nun sind Sie im Hauptbildschirm. Klicken Sie hier auf "Add Plant" um Ihre PV-Anlage anzulegen!

| 12:06 7               |                |                  |                       |  |  |  |
|-----------------------|----------------|------------------|-----------------------|--|--|--|
| CZ                    |                |                  | Q 🕀                   |  |  |  |
| 0<br>All              | 0<br>Normal    | 0<br>Alarm       | 0<br>Offline          |  |  |  |
| Plant 🗸               | Daily<br>Yield | Current<br>Power | Installed<br>Capacity |  |  |  |
| No plant<br>Add plant |                |                  |                       |  |  |  |

### 6.) Füllen Sie nun mindestens die mit einem Sternchen gekennzeichneten Felder aus und klicken Sie im Anchluss auf "Done"!

| < c                         | reate a plant                 | Done            |
|-----------------------------|-------------------------------|-----------------|
| Plant Name                  | * Please enter the pl         | ant n           |
| Rated Power(kW              | n) 🔺 Please input Rated       | Power           |
| Location                    | China Zhejiang Nir            | ngbo >          |
| Plant Address               | Ningbo Gir<br>Technologies Co | nlong<br>.,Ltd. |
| Owner Mobile                | Fill in the owner's p         | hone            |
| Installer                   | Please select Inst            | taller >        |
| Currency                    |                               | CNY >           |
| Earning per<br>kWh(CNY/kWh) |                               | ).3949          |
| Azimuth(°)                  | Please fill in the a          | zimuth          |
| Inclination(°)              |                               | 30              |
| Timezone                    | (UTC-12:00) Sun Line W        | /est >          |
| Installation date           | 2020-04                       | 4-03 >          |
| Plant picture Only          | upload jpg/png files, and no  | more than       |

## 7.) Bestätigen Sie anschließend mit Klick auf "Create a plant" die gemachten Angaben um die Anlage zu erstellen!

| < | Create                      | e a plant 🛛 🛛                           | one  |
|---|-----------------------------|-----------------------------------------|------|
| P | ION CHAINE                  |                                         | ior. |
| ÷ | Plant Nam                   | test                                    | 1    |
| ł | Rated<br>Power(kWh)         | 5                                       |      |
|   | Location                    | China Zhejiang Ningbo                   | I    |
| ¢ | Plant Address               | Ningbo Ginlong<br>Technologies Co.,Ltd. | I    |
| ļ | Currency                    | CNY                                     |      |
| ç | Earning per<br>kWh(CNY/kWh) | 0.3949                                  |      |
| E | Inclination                 | 30                                      |      |
| l | Timezone (UTC               | -12:00) Sun Line West                   | ł    |
| ĺ | Installatior                | 2020-04-03                              |      |
| ľ | Cancel                      | Create a plant                          |      |
| T | imezone                     | (UTC-12:00) 日界线西                        | i >  |

8.) Die Anlage wurde erfolgreich angelegt. Es erscheint das entsprechende Symbol. Klicken Sie nun auf "View Plant". Dadurch gelangen Sie wieder in den Hauptbildschirm und die APP öffnet ein Pop-up Fenster mit dem Hinweis, das noch kein Wechselrichter hinzugefügt wurde. Klicken Sie dort auf "Add" um fortzufahren!

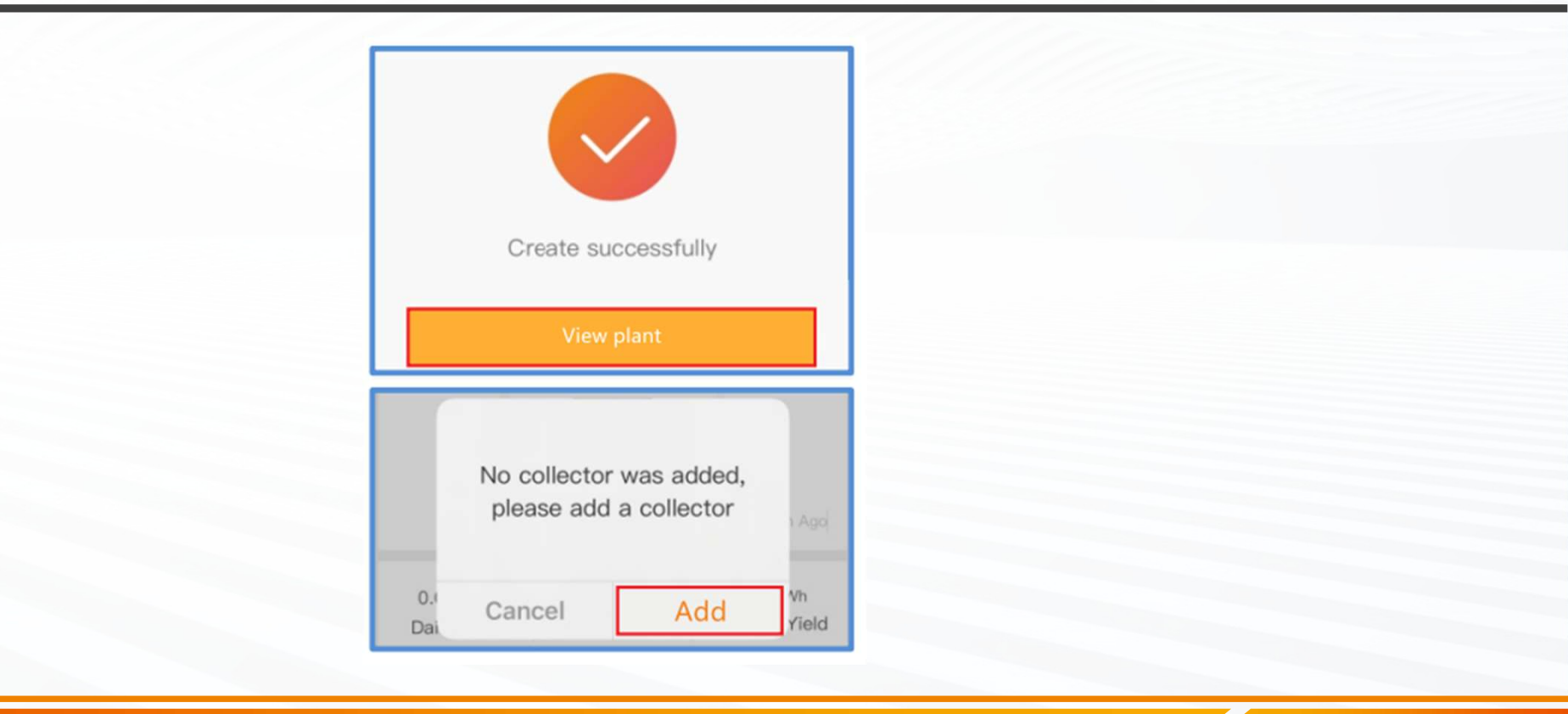

## 9.) Scannen Sie nun die Seriennummer des Datensticks vom Stick selbst oder von der Verpackung des Sticks! Scannen Sie nicht die Seriennummer des Wechselrichters!!!

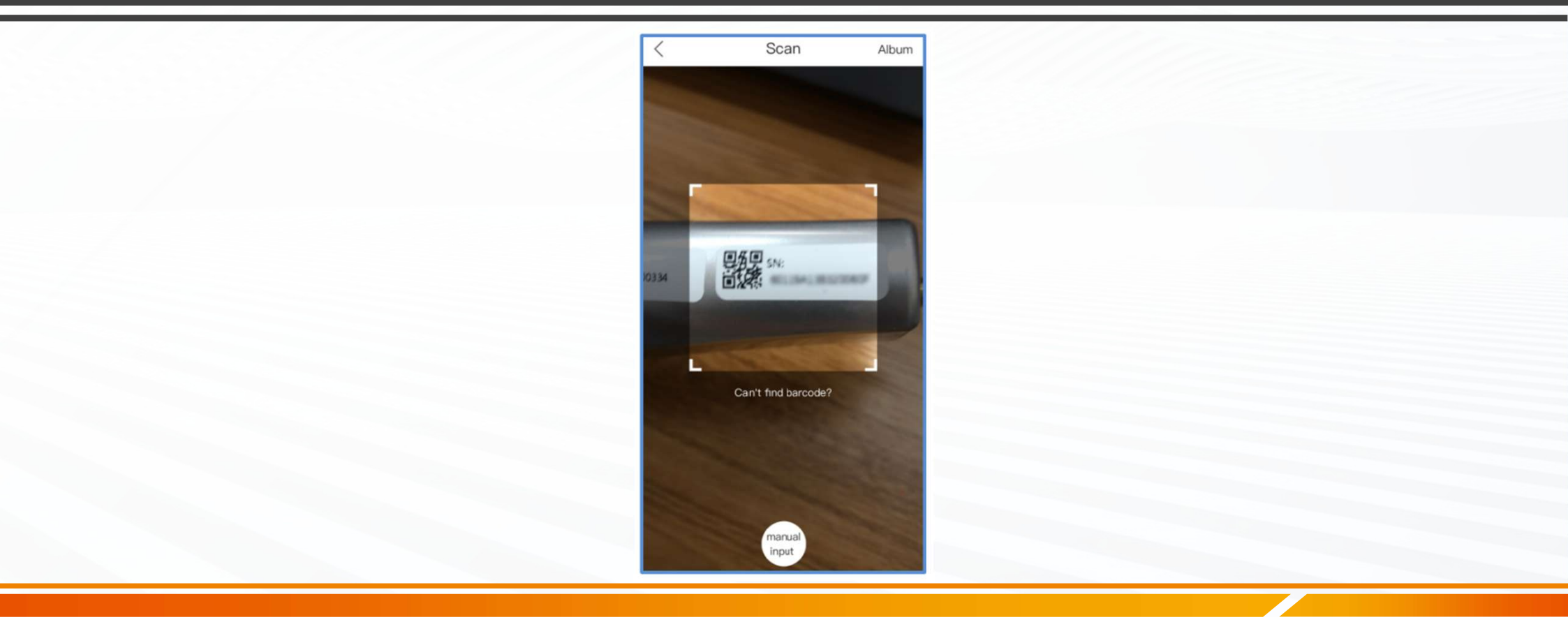

10.) Nach einer Zeit von bis zu 60 Sekunden, wird der Stick erkannt. Klicken Sie im Anschluss auf "Continu...atalogger" um die Konfiguration abzuschließen.

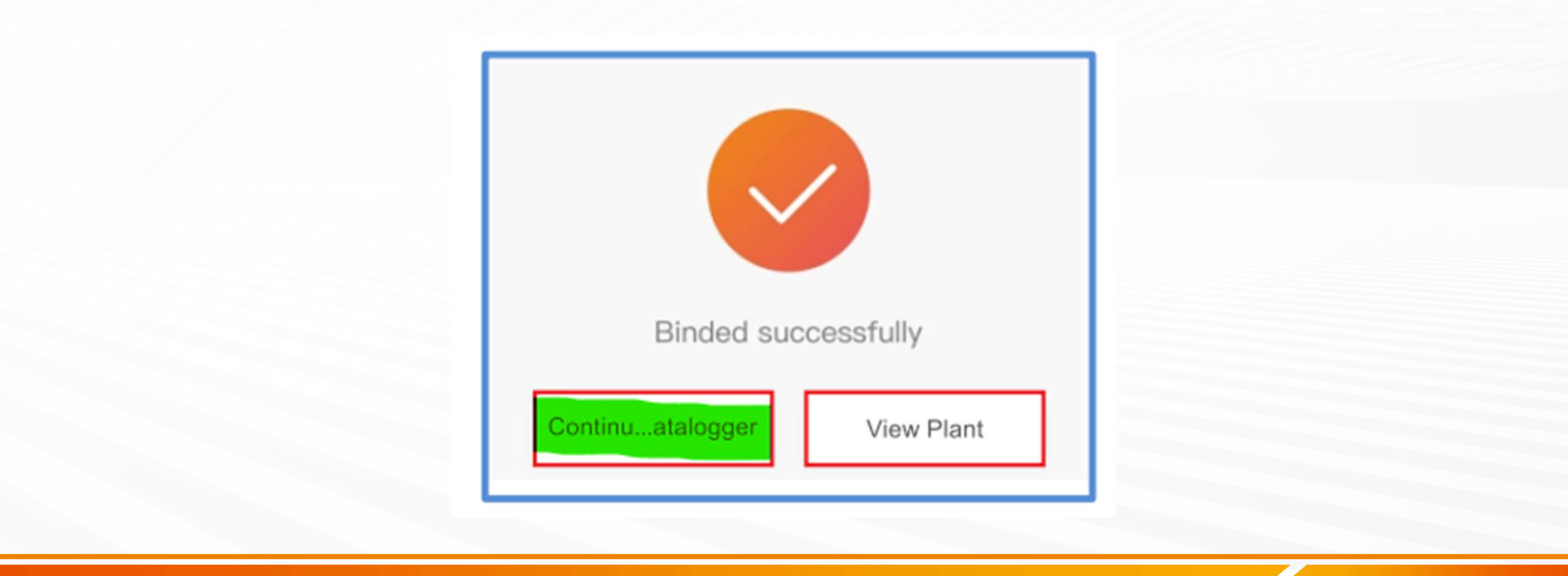

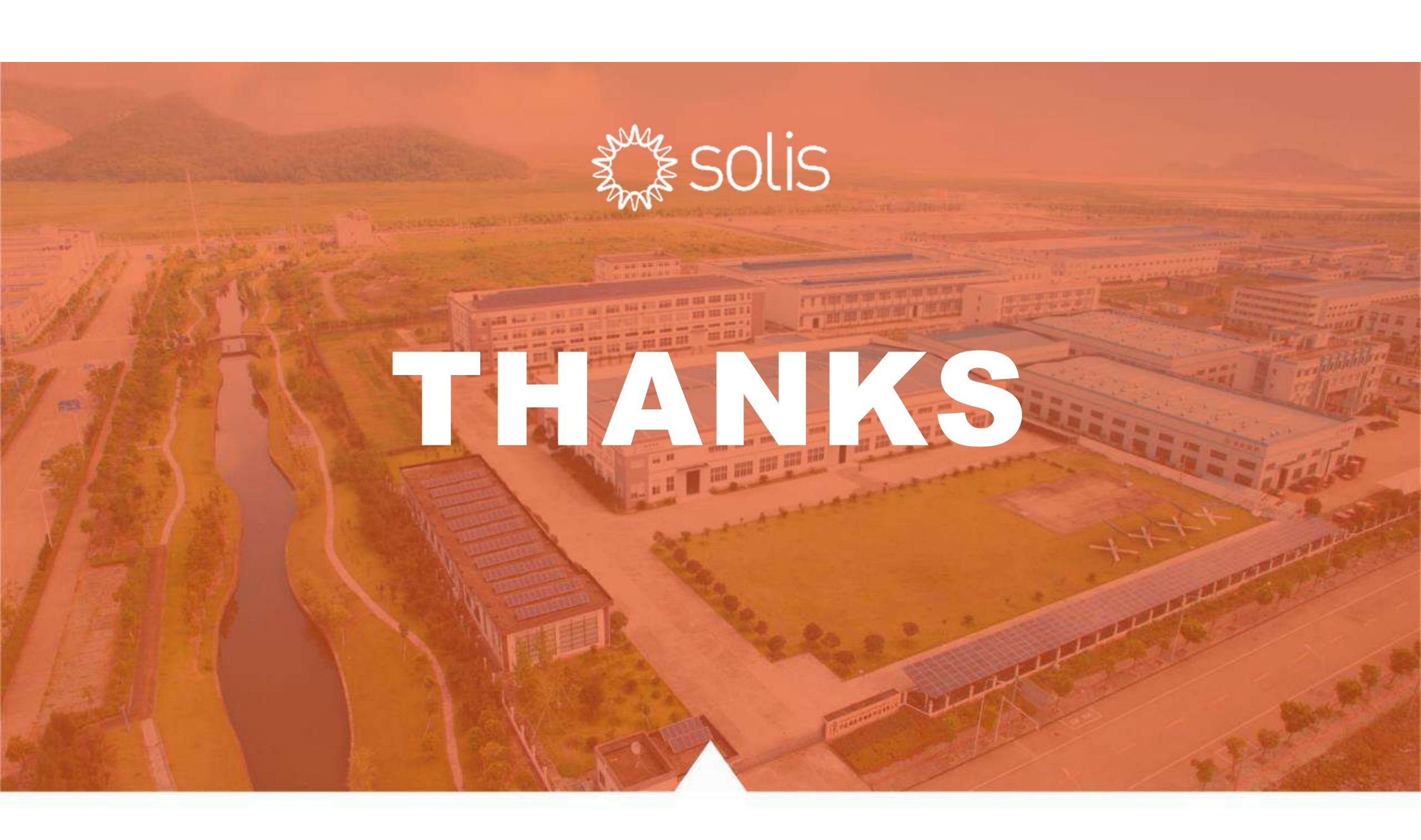